# Manual de Usuario

Nombre del Sistema: Alertas vecinales

Lugar de Desarrollo

Centro de Enlace Informático - Área de Desarrollo

Encargado del Sistema:

MTC. Aurelio López Ovando

## DESCRIPCION

Los vecinos de las diferentes colonias en el estado de Campeche se organizan para formar comités tal que, en caso de algún problema que afecte a cualquier vecino, se puedan comunicar y ayudar mutuamente. Para ello reciben apoyo de la Unidad de Comunicación Social de la SSP Campeche para que las acciones que se tomen vayan dentro la normatividad que la ley marca.

Ante lo anteriormente señalado, el consejo Estatal de Seguridad Pública en coordinación con la Secretaría de Seguridad Publica del estado de Campeche, ponen a disposición de dichos comités vecinales la siguiente aplicación para gestionar alertas de los vecinos de un determinado evento de peligro y poder auxiliarle de manera oportuna. Cuenta con un catálogo de eventos que se pueden enviar desde la app.

## **REQUISITO DE INSTALACIÓN**

Es una app para dispositivos Android, en este caso acepta desde la versión 5.1 en adelante y en el caso de IOS a partir de la versión 11.

## **INGRESO AL SISTEMA**

La aplicación no requiere un ingreso especial, se necesita una clave del comité generada por los administradores del sistema

1. Buscarlo en Play Store o Apple Store dependiendo del dispositivo que utilice

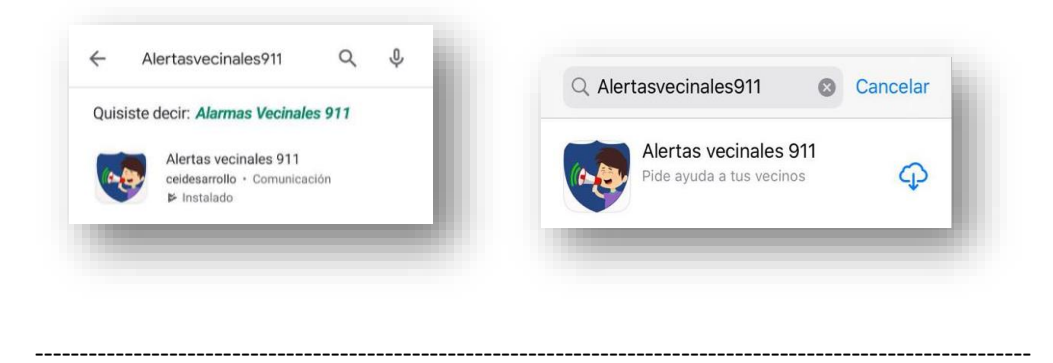

2. Pantalla de bienvenida

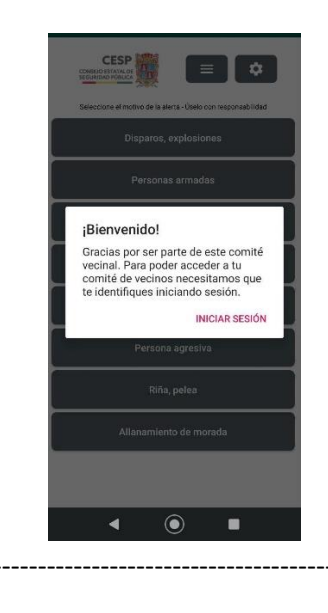

3. Verificar cuenta, dependiendo del dispositivo, puede ser con una cuenta de Google si es Android o mediante huella si es Iphone.

---

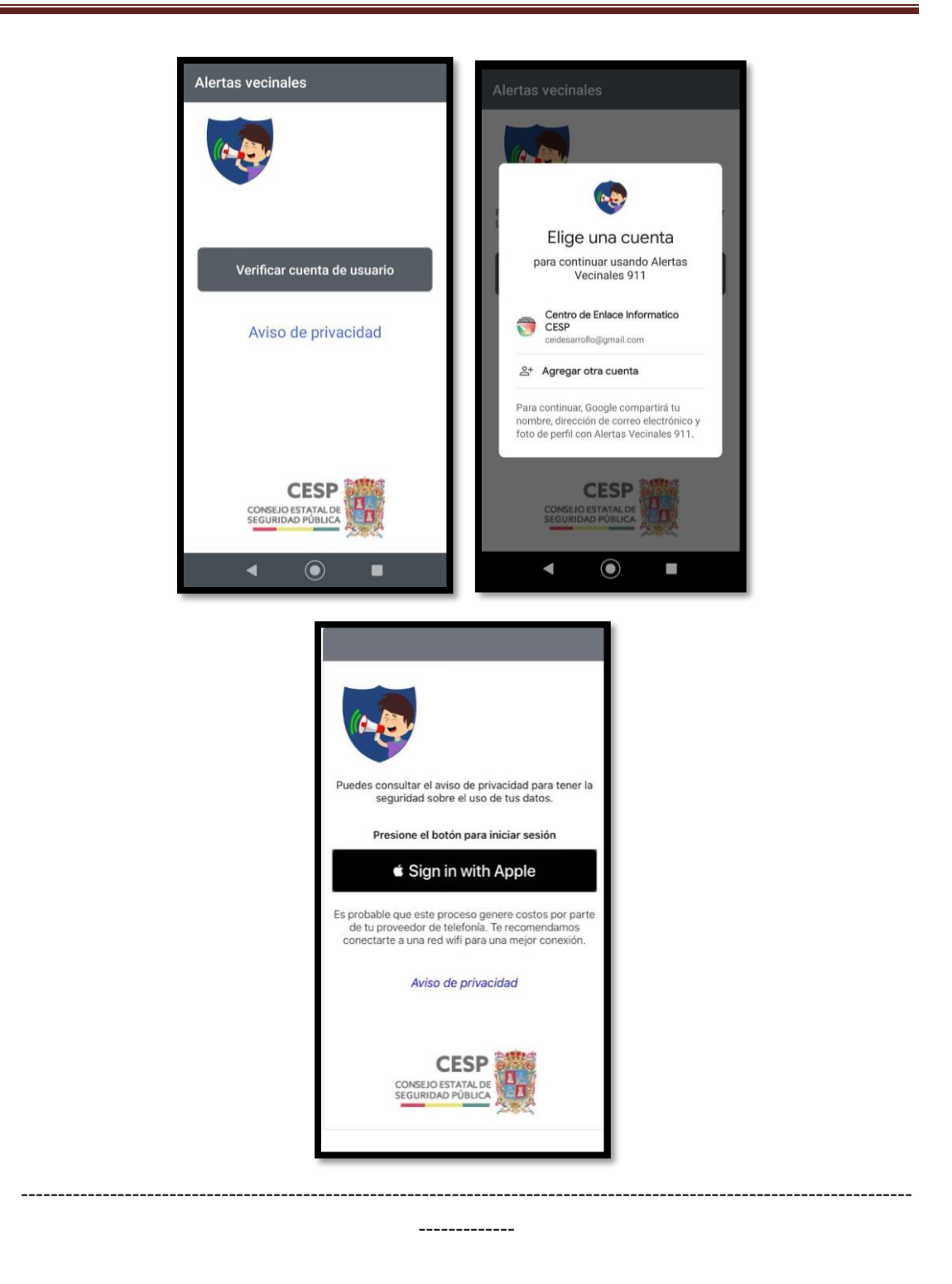

4. Se puede recuperar una cuenta existente o crear una cuenta nueva.

#### CENTRO DE ENLACE INFORMATICO - AREA DE DESARROLLO

| Alertas vecinales                                                                                                    | $\leftarrow$ Registrar cuenta                                                                                 |
|----------------------------------------------------------------------------------------------------|----------------------------------------------------------------------------------------------------|
|                                                                                                    | Crea tu perfii para el comité de vecinos                                                                      |
|                                                                                                    | Código del comité<br>Éste código pidaselo al persidente del comité                                            |
| Opciones de inicio de sesión                                                                                                    | Número de teléfono                                                                                            |
| Recuperar una cuenta existente                                                                                                    | Confirma tu número de teléfono                                                                                |
| Registrarse como usuario nuevo                                                                                                    | Nombre completo                                                                                               |
| Aviso de privacidad                                                                                                    | Unirse al comité                                                                                              |
| CESP<br>CONSEIO ESTATAL DE<br>SEGURIDAD PÚBLICA                                                                                                    |                                                                                                    |
| < . ■                                                                                                    | < ● ■                                                                                                    |
| Clave se la debe proprieta debe proprieta debe p | re cuenta<br>ne cuenta en el comité<br>ero de teléfono<br>ve del comité<br>opreionar el presidente del comité |
| Uni                                                                                                    | rse al comité                                                                                                 |
|                                                                                                    |                                                                                                    |
|                                                                                                    |                                                                                                    |
|                                                                                                    |                                                                                                    |
| •                                                                                                    | •                                                                                                    |

5. Es importante proporcionar el permiso de geolocalización o ubicación a la aplicación, dependiendo del dispositivo si es Iphone o Android.

#### CENTRO DE ENLACE INFORMATICO - AREA DE DESARROLLO

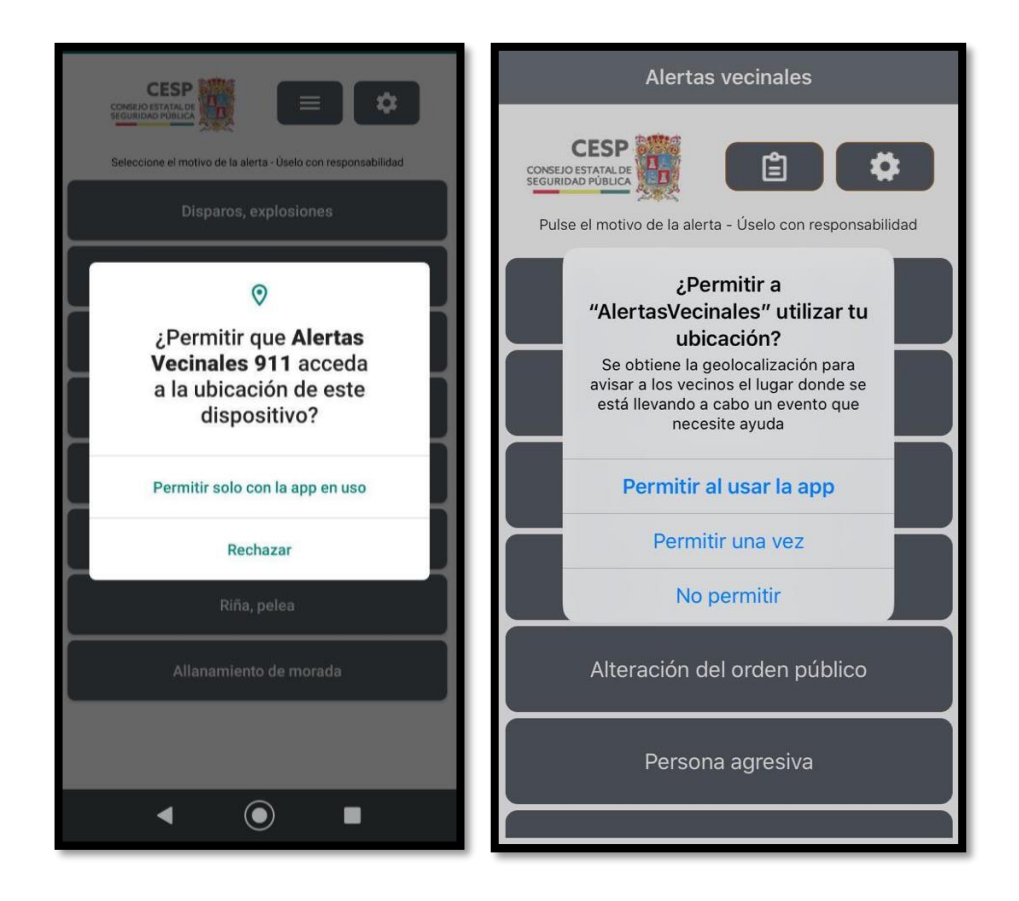

6. Con esto la aplicación ya queda configurada y lista para su uso.

### CENTRO DE ENLACE INFORMATICO – AREA DE DESARROLLO

| Seleccione el motivo de la alerta - Úselo con responsabilidad | Seleccione el motivo de la alerta - Úselo con responsabilidad                                                                         |
|---------------------------------------------------------------|----------------------------------------------------------------------------------------------------|
| Disparos, explosiones                                         | Disparos, explosiones                                                                                                    |
| Personas armadas                                              | Personas armadas                                                                                                    |
| Robo a negocio                                                | Robo a negocio                                                                                                    |
| Robo a transeunte                                             | Robo a transeunte                                                                                                    |
| Alteración del orden público<br>Persona agresiva              | Disparos, explosiones   Escuchar detonaciones o explosiones que desconozca su origen y que considere que pueda representar un peligro |
| Rina, pelea                                                   | Enviar alerta                                                                                                    |
|                                                               | < 0 □                                                                                                    |